Attention Please : Students who paid the fee but on portal still showing 'Pay Examination Fee'.

Tell them to do the following on student's SLC portal:

1. Click on Students -> Fee -> All transactions.

2. Check the status by clicking on the last column. If it is updated with the transaction details and date etc. then the fee is paid and the student can again check the examination form.

3. Once the fee is paid the college can verify the examination form with respect to the correct paper.